## 2.2 PDF dokument v korekčním režimu

Korekční režim PDF dokumentu znamená, že do již hotového dokumentu je možné provádět další úpravy pomocí speciálních nástrojů *Adobe Acrobat*. Tyto funkce jsou obsaženy také ve volné verzi *Acrobat Reader*, ale vyžadují vložení licence pomocí velkého *Adobe Acrobat Pro*.

Pro vytvoření PDF dokumentu s korekčními funkcemi, je nutné nejprve vytvořit samotné PDF a otevřít jej v *Adobe Acrobatu Pro*. V menu zvolit "*Další volby -> Rozšíření funkce v Adobe Readeru*" a dokument uložit. Tím je do PDF dokumentu vložena licence pro použití v *Adobe Acrobat Readeru* a jsou u něj přístupné rozšířené funkce. K dispozici jsou nástroje jako je psací stroj, anotace, korektury, kreslené prvky a digitální podpis. Upravený dokument je možné uložit ve formě PDF a zaslat zpět na další zpracování.

Nástroj **psací stroj** slouží pro doplňování textu na dokument. Text je vždy umístěn do samostatné vrstvy přes dokument a nijak neovlivní jeho původní podobu. Tento nástroj je možné použít např. pro vyplnění statických neinteraktivních formulářů a jejich tisk. Nebo pro psaní doplňkových textů či poznámek. Je možné nastavit typ, velikost a barvu použitého písma.

Nástrojem **anotace** je možné do dokumentu vkládat anotační poznámky. Kromě běžných anotačních značek pro textové korektury je možné využít i další méně obvyklé ale efektivní korekturní prvky. Velmi zajímavé a rychlé je vložení hlasové poznámky s nahraným vzkazem, nebo možnost vložení dalšího souboru přímo na konkrétní místo dokumentu.

Dalším efektivním korekčním nástrojem jsou **kreslená označení**, které umožňují vkládat nejrůznější grafické prvky, jako čáry, šipky, ohraničení, různé obrazce apod. Pod tuto kategorii je možné zařadit i nástroj schvalovací razítko. Jedním kliknutím lze přehledně označit dokument jako schválený, nebo např. určený k přepracování.